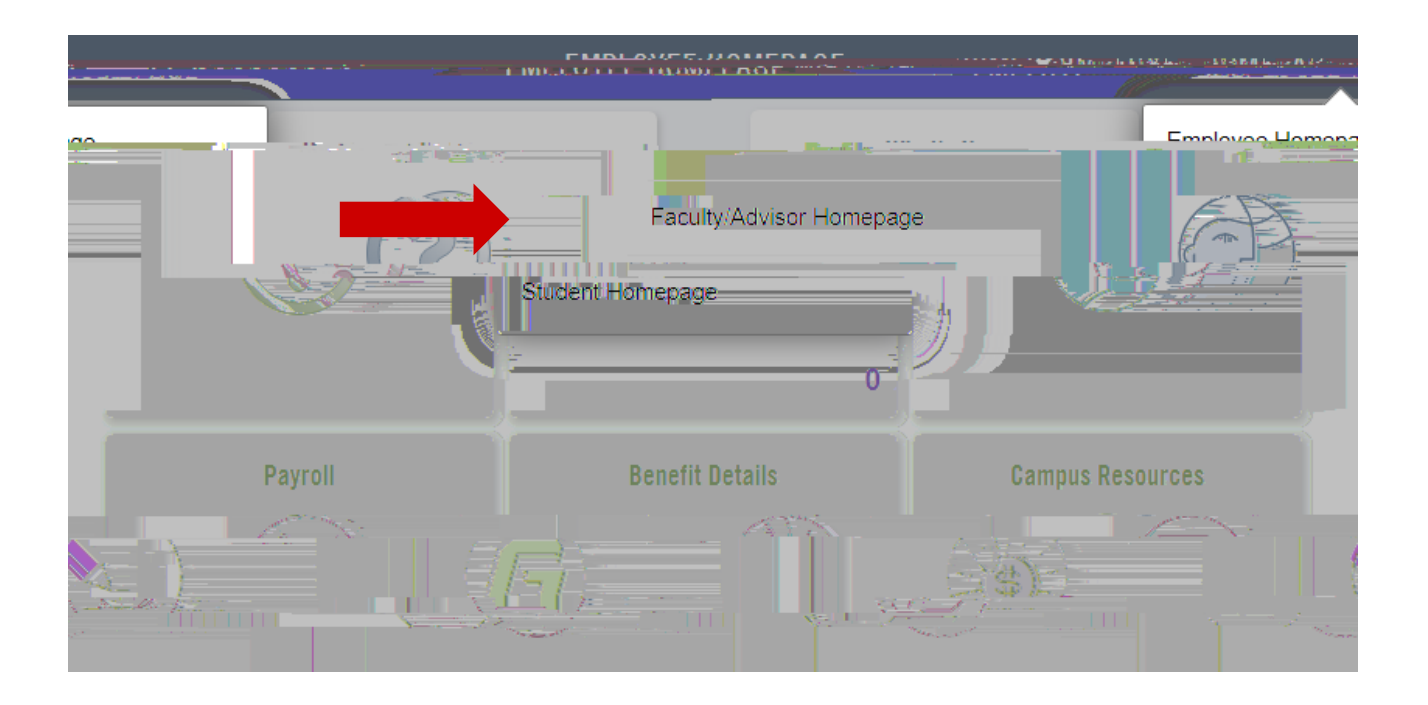

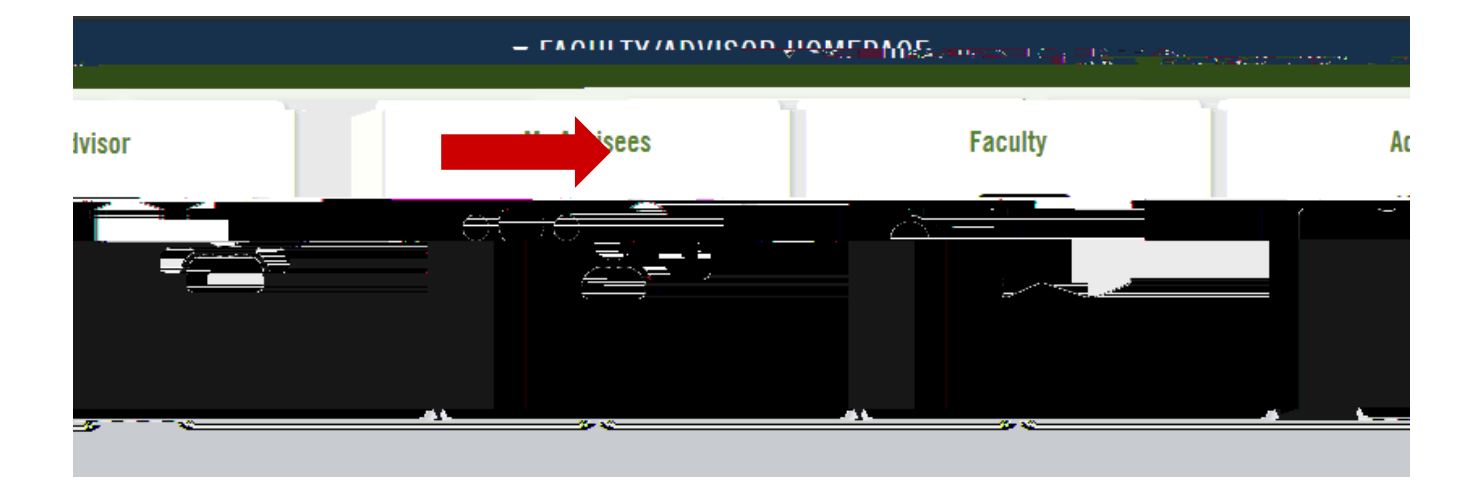

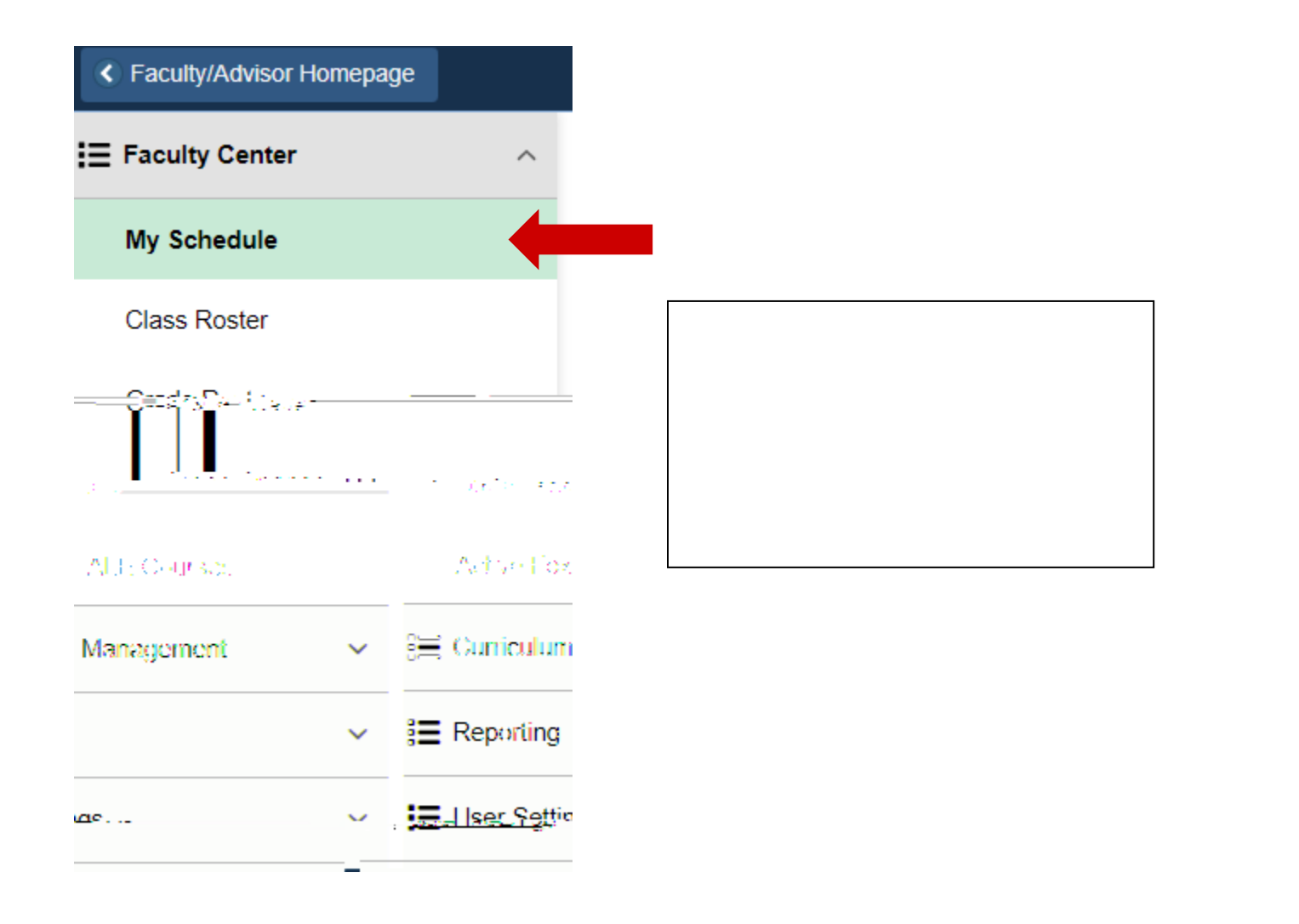

| M. Te          | دوله ما مر <b>ک <sub>ا</sub>میر (مامی</b> |                               | antir | 2  | <del>.</del> | fr #kard             | i e e de socié, comp e                  | nde) (C.C | et 10 7070 pr           |
|----------------|-------------------------------------------|-------------------------------|-------|----|--------------|----------------------|-----------------------------------------|-----------|-------------------------|
| w All 🗵        | First                                     | 🕢 1-4 of 4 🕑 Last             |       | -  |              |                      |                                         |           | Personalize Vie         |
| 1              | Room                                      | Class Dates                   |       |    |              | Class                | Class Title                             | Enrolled  | Days & Times            |
| 1 <b>1</b> 1 F | Ross 141                                  | Jan 14, 2019-<br>Apr 26, 2019 |       | 88 | 3            | JOUR 230-A<br>(4445) | Introduction to Journalism<br>(Lecture) | 13        | MoWeFr 12:00PM - 12:50P |